## **Printing of Check failed**

1. In the **Print Check Verification screen**, check the the **Fail checkbox** of the check that failed the printing and enter the reason why it failed in the **Reason field** that follows. Then click **Commit toolbar button**.

| ľ | rint Check Verification |            |            |           |       | ~ ×    | f |
|---|-------------------------|------------|------------|-----------|-------|--------|---|
| [ | Commit Close            |            |            |           |       |        |   |
|   | Details                 |            |            |           |       |        |   |
|   | Printed Checks          |            |            |           |       |        |   |
|   | ☑ Fail All □ Fail None  |            |            |           |       |        |   |
|   | Fail Reason             | Record No. | Date       | Check No. | Payee | Amount |   |
|   | Misprint                | MCHK-1     | 04/28/2016 | 00001001  |       | 100.00 |   |
|   |                         |            |            |           |       |        |   |
|   |                         |            |            |           |       |        |   |
|   |                         |            |            |           |       |        |   |
|   |                         |            |            |           |       |        |   |
|   |                         |            |            |           |       |        |   |

2. This message is shown. Click Yes button.

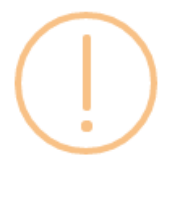

## iRely i21

Are you sure to commit the printed and failed check numbers?

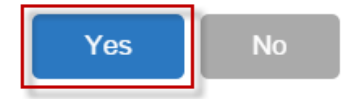

- 3. The message box is closed along with the Print Check Verification screen. You will be back at the Report Viewer.
- 4. Close the Check Voucher Middle report by clicking the x button on the Check Voucher Middle tab to close the said report or click the X button a t the top right corner of the Report Viewer to close all reports.
- 5. Once the Report Viewer is closed, you will be back to the Miscellaneous Check, still without assigning a check number.

| Miscellaneous Checks - MCHK-1 | de Driet Linnert Der |               |                       |                |            |
|-------------------------------|----------------------|---------------|-----------------------|----------------|------------|
| Details Audit Log (2)         | do Print Unpost Rec  | ap Close      |                       |                |            |
| Bank Account: 125-526-5245    |                      | Balance:      | -100.00 Currency: USD | Record No: MCH | K-1        |
| Date: 04/28/2016              | Payee:               |               |                       | Amount:        | 100        |
| Description:                  |                      |               |                       | Check No:      | To be prin |
| Address: 🛇                    |                      | Zip/Postal Co | ode:                  | City:          |            |
|                               |                      | State/Provin  | ce:                   | Country:       |            |
| × Remove Filter:              | Q                    |               |                       |                |            |
| GL Account                    | Description          |               |                       | Name           | Amoun      |
| 29000-0000-000                | Freight Payable      |               |                       |                | 100        |
| Select a GL Account           |                      |               |                       |                |            |
|                               |                      |               |                       |                |            |
|                               |                      |               |                       |                |            |
|                               |                      |               |                       |                |            |
|                               |                      |               |                       | Total:         | s          |
|                               |                      |               |                       |                |            |
| 2 C V Rosted                  |                      |               |                       | Page           | 1 of 1     |

6. Open the Bank Account used for Miscellaneous Check and click on Check Audit toolbar button. The Check Number Audit screen will open showing the check number supposedly assigned for the miscellaneous check will show a **Status** of Wasted and in the **Remarks field**, the reason why it failed printing.

| ank Accounts - I       | Fifth Third |                    |                                    |           | ^ 🗆      |
|------------------------|-------------|--------------------|------------------------------------|-----------|----------|
| New Save Sea           | rch Delete  | Undo Bank MICR C   | heck Audit Reconciliation Register |           |          |
| Details Audit L        | .og (0)     | -                  |                                    |           |          |
| Bank Name:             | Fifth Third | Check Number Audit | *                                  |           | ^ X      |
| Account No:            | 125-526-52  | Waste Print Close  |                                    |           |          |
| Balance:               |             | Dentile            |                                    |           |          |
| Contact:               | Bob Smith   | Details            |                                    |           |          |
| Address: 📎             | 720 East Di | Filter: All Checks | V From:                            | To:       |          |
|                        |             | Printed:           | 0 Failed:                          | 1 Unused: | 48       |
| 7:=/D==t=l             |             | Check No.          | Status Record No.                  | Remarks   |          |
| Code:                  | 46825       | 00001001           | Wasted MCHK-1                      | Misprint  | <b>^</b> |
| State/Province:        | IN          | 00001002           | Unused                             |           |          |
| Phone:                 | (260)497-92 | 00001003           | Unused                             |           |          |
| Website: $\mathscr{P}$ | https://www | 00001004           | Unused                             |           |          |
| Email: 🖂               |             | 00001005           | Unused                             |           |          |
| Electronic Bank        | File Inform | 00001006           | Unused                             |           |          |
| Formats                |             | 00001007           | Unused                             |           |          |
| Bank Stmt              |             | 00001008           | Unused                             |           |          |
| ACH/NACHA              |             | 00001009           | Unused                             |           |          |
| Device Devi            |             | 00001010           | Unused                             |           |          |

1. In the Print Check Verification screen, check the the Fail checkbox of the check that failed the printing and enter the reason why it failed in the Reason field that follows. Then click Commit toolbar button.

| it check vernication |            |            |           |                |       |
|----------------------|------------|------------|-----------|----------------|-------|
| mmit Close           |            |            |           |                |       |
| etails               |            |            |           |                |       |
| inted Checks         |            |            |           |                |       |
| Fail All 🗌 Fail None |            |            |           |                |       |
| il Reason            | Record No. | Date       | Check No. | Payee          | Amour |
| Paper Jam            | PCHK-26    | 02/01/2016 | 00000002  | Donna E Parker | 1,075 |
|                      |            |            |           |                |       |
|                      |            |            |           |                |       |
|                      |            |            |           |                |       |
|                      |            |            |           |                |       |
|                      |            |            |           |                |       |
|                      |            |            |           |                |       |
|                      |            |            |           |                |       |
|                      |            |            |           |                |       |

2. This message is shown. Click Yes button.

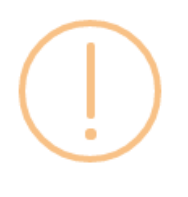

iRely i21

Are you sure to commit the printed and failed check numbers?

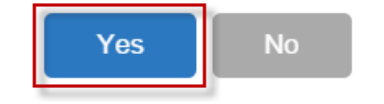

- The message box is closed along with the Print Check Verification screen. You will be back at the **Report Viewer**.
  Close the Check Voucher Middle report by clicking the x button on the Check Voucher Middle tab to close the said report or click the X button a t the top right corner of the Report Viewer to close all reports.

5. Once the Report Viewer is closed, you will be back to the Miscellaneous Check, still without assigning a check number.

| te: 02/10/2016 Pay | e: payee freight payable | ٥         |         |              |
|--------------------|--------------------------|-----------|---------|--------------|
|                    | payee neight payable     | Am        | iount:  | 10.0         |
| scription:         |                          | Ch        | eck No: | To be printe |
| dress: 🛇           | Zip/Postal               | Code: Cit | /:      |              |
|                    | State/Prov               | ince: Co  | untry:  |              |
| Remove Filter:     | ×Q                       |           |         |              |
| GL Account         | Description              | Nam       | e       | Amount       |
| 29000-0000-000     | Freight Payable          |           |         | 10.0         |

6. Open the Bank Account used for Miscellaneous Check and click on Check Audit toolbar button. The Check Number Audit screen will open showing the check number supposedly assigned for the miscellaneous check will show a Status of Wasted and in the Remarks field, the reason why it failed printing.

| Bank Account   | s - Comm | erce Bank  | ,       |         |           |             |         |         |         |                |     | ~ 🗆 ×       |
|----------------|----------|------------|---------|---------|-----------|-------------|---------|---------|---------|----------------|-----|-------------|
| New Save       | Search D | elete Unc  | lo Bank | MICR    | Check Aud | t Reconcili | ation R | egister |         |                |     |             |
| Details        |          |            |         | 2       | ,         |             |         |         |         |                |     |             |
| Rank Name      | C        | Deel       |         | _//     |           |             |         | c1 A    |         |                |     |             |
| bank Name:     |          | ierce Bank |         | 1       |           |             |         | GL Acco | ints    |                |     |             |
| Account No:    | 12152    | 015        |         |         | Curr      | ency: USD   | ~       | GL Acco | unt-    | 10719 0000 000 |     | ~           |
| Balance:       | Check Nu | imber Aud  | lit 🖌   |         |           |             |         |         |         |                |     |             |
| Contact:       | Waste    | Print Clos | e 🌔     |         |           |             |         |         |         |                |     |             |
| Address:       | Details  |            |         |         |           |             |         |         |         |                |     | 1           |
|                | Details  |            |         |         |           |             |         |         |         |                |     |             |
|                | Filter:  | All Check  | s `     | From:   |           |             |         | To:     |         |                |     | 2000        |
| Zip/Postal     | Printed: |            |         |         | 1 Failed  | 6           |         | 1       | Unused: | 1,9            | 998 | 3           |
| State/Provinc  | Check N  | lo.        |         | Status  |           | Record No.  |         | Re      | marks   |                |     | ,998 Create |
| Diaterritovint | 000000   | D1         |         | Printed |           | PCHK-26     |         |         |         |                | *   |             |
| Phone:         | 000000   | 02         |         | Wasted  |           | PCHK-26     |         | Pa      | per Jam |                |     |             |
| Website:       | 000000   | 03         |         | Unused  |           |             |         |         |         |                |     |             |
| Email:         | 000000   | 04         |         | Unused  |           |             |         |         |         |                |     | 0           |
| Electronic E   | 000000   | 05         |         | Unused  |           |             |         |         |         |                |     | -           |
| LICCO DINC C   | 000000   | 06         |         | Unused  |           |             |         |         |         |                |     |             |
| Formats        | 000000   | 07         |         | Unused  |           |             |         |         |         |                |     | 1 Apply     |
| Bank Stmt      | 000000   | 08         |         | Unused  |           |             |         |         |         |                |     |             |
| ACH/NACH       | 000000   | 09         |         | Unused  |           |             |         |         |         |                |     |             |
| 0              | 000000   | 10         |         | Unused  |           |             |         |         |         |                |     |             |
| POSITIVE Pa    | 000000   | 11         |         | Unused  |           |             |         |         |         |                | -   |             |
|                |          | ~          |         | United  |           |             |         |         |         |                | _   |             |
| 008            | 00       | ♀ Rea      | dy      |         |           |             |         |         |         |                |     | of 1 🗼 🕅    |

1. In the Print Check Verification screen, check the the Fail checkbox of the check that failed the printing and enter the reason why it failed in the Reason field that follows. Then click Commit toolbar button.

| Print Check Verification                 |            |            |           |         | * ×    |
|------------------------------------------|------------|------------|-----------|---------|--------|
| Commit Close                             |            |            |           |         |        |
| Printed Checks                           |            |            |           |         |        |
| 🔽 Fail All 🔲 Fail None                   |            |            |           |         |        |
| Fail Reason                              | Record No. | Date       | Check No. | Payee   | Amount |
| paper jammed                             | MCHK-9     | 06/22/2015 | 1000009   | payee 1 | 57.00  |
|                                          |            |            |           |         |        |
|                                          |            |            |           |         |        |
|                                          |            |            |           |         |        |
|                                          |            |            |           |         |        |
|                                          |            |            |           |         |        |
|                                          |            |            |           |         |        |
|                                          |            |            |           |         |        |
|                                          |            |            |           |         |        |
|                                          |            |            |           |         |        |
|                                          |            |            |           |         |        |
|                                          |            |            |           |         |        |
|                                          |            |            |           |         |        |
|                                          |            |            |           |         |        |
| 🛿 🔮 🤶 Fail flag is updated successfully! |            |            |           |         |        |

2. This message is shown. Click Yes button.

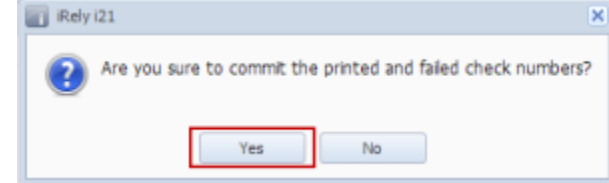

- 3. The message box is closed along with the Print Check Verification screen. You will be back at the Report Viewer.
- 4. Close the Check Voucher Middle report by clicking the x button on the Check Voucher Middle tab to close the said report or click the X button a t the top right corner of the Report Viewer to close all reports.
- 5. Once the Report Viewer is closed, you will be back to the Miscellaneous Check, still without assigning a check number.

| O Miscellaneous | Checks  |        |        |          |           |         |             |            |     |            |        |               |
|-----------------|---------|--------|--------|----------|-----------|---------|-------------|------------|-----|------------|--------|---------------|
| New Save        | Search  | Delete | Undo   | Print    | Unpost    | Recap   | Close       |            |     |            |        |               |
| Bank Account:   | 08      |        |        |          | Balanc    | e:      | 400.00000   | 0 Currency | USD | Record No: | MCHK-9 |               |
| Date:           | 06/22/2 | 015    | Payee: | payee    | e 1       |         |             |            |     | Amount:    |        | 57.000000     |
| Description:    | sample  |        |        |          |           |         |             |            |     | Check No:  |        | To be printed |
| Address: 🔝      |         |        |        |          |           | Zip/Po  | ostal Code: |            |     | City:      |        |               |
|                 |         |        |        |          |           | State/  | Province:   |            |     | Country:   |        |               |
| C Remove        | ilter:  |        |        | ×Q       |           |         |             |            |     |            |        |               |
| GL Account      |         |        | Desci  | ription  |           |         |             |            |     | Name       |        | Amount        |
| 50110-100       | 1       |        | PUR    | CHASES \ | WHEAT - V | VB -New | Haven Grain |            |     |            |        | 57.00         |
|                 |         |        |        |          |           |         |             |            |     |            |        |               |
|                 |         |        |        |          |           |         |             |            |     | ٦          | Total: | 57.00         |
| 🕜 🔕 🏆 Pos       | ted     |        |        |          |           |         |             |            |     | 14 4 F     | Page   | 1 of 1 🕨 🕅    |

6. Open the Bank Account used for Miscellaneous Check and click on Check Audit toolbar button. The Check Number Audit screen will open showing the check number supposedly assigned for the miscellaneous check will show a Status of Wasted and in the Remarks field, the reason why it failed printing.

| Bank Accounts         |                | J               |                  |                         |              | * • × |
|-----------------------|----------------|-----------------|------------------|-------------------------|--------------|-------|
| New Save Se           | earch Delete   | Undo Bank       | MICR Check Audit | Reconciliation Register | Close        |       |
| Details Origin        |                |                 | 1                |                         |              |       |
| Bank Name:            | ABC Bank       | Check Number    | Audit            |                         |              | × ×   |
| Account No:           | 150032621      | 🧶 💾             |                  |                         |              |       |
| Balance:              |                | Waste Print     | Close            |                         |              |       |
| Contact:              | James Brow     | Filter: All Che | cks Y From:      |                         | To:          |       |
| Address: 🚺            | 4242 Flags     | Printed:        |                  | 6 Failed:               | 5 Unused:    | 11    |
|                       |                | Check No.       | Status           | Record No.              | Remarks      |       |
| Zip/Postal Code:      | 46815          | 10000001        | Printed          | MCHK-2                  |              | *     |
| State/Province:       | IN             | 1000002         | Printed          | MCHK-3                  |              |       |
|                       | (100)00000     | 1000003         | Printed          | MCHK-4                  |              |       |
| Phone:                | (123)555-8     | 10000004        | Printed          | MCHK-5                  |              |       |
| Website: 🔇            | www.irely.c    | 10000005        | Wasted           |                         | tampered     |       |
| Email:                | info@iRely.    | 10000006        | Wasted           |                         | tampered     |       |
| The strength Darah St |                | 1000007         | Printed          | MCHK-6                  |              |       |
| Electronic bank Pi    | le information | 10000008        | Printed          | MCHK-7                  |              |       |
| Formats               |                | 10000008        | Void Check       | MCHK-7                  |              |       |
|                       |                | 10000009        | Wasted           | MCHK-9                  | paper jammed |       |
| Bank Stmt:            |                | 10000010        | Unused           |                         |              |       |
| ACH/NACHA:            |                | 10000011        | Unused           |                         |              |       |
| Positive Pav:         |                | 10000012        | Unused           |                         |              |       |
|                       |                | 10000013        | Unused           |                         |              |       |
|                       |                | 10000014        | Unused           |                         |              |       |
| 🔞 🤨 🏆 Ready           |                | 10000015        | Unused           |                         |              |       |
|                       |                | 🕜 😒 🏆 Read      | у                |                         |              |       |

1. In the **Print Check Verification screen**, check the the **Fail checkbox** of the check that failed the printing and enter the reason why it failed in the **Reason field** that follows. Then click **Commit toolbar button**.

|    | Print Check Verification              |                   |             |           |         | * ×    |
|----|---------------------------------------|-------------------|-------------|-----------|---------|--------|
|    | Commit Close                          |                   |             |           |         |        |
|    | Printed Checks                        |                   |             |           |         |        |
|    | 🔽 Fail All 📃 Fail None                |                   |             |           |         |        |
|    | Fail Reason                           | Record No.        | Date        | Check No. | Payee   | Amount |
|    | paper jammed                          | MCHK-11           | 06/04/2014  | 1000003   | payee 1 | 120.00 |
|    |                                       |                   |             |           |         |        |
|    |                                       |                   |             |           |         |        |
|    |                                       |                   |             |           |         |        |
|    |                                       |                   |             |           |         |        |
|    |                                       |                   |             |           |         |        |
|    |                                       |                   |             |           |         |        |
|    |                                       |                   |             |           |         |        |
|    |                                       |                   |             |           |         |        |
|    |                                       |                   |             |           |         |        |
|    |                                       |                   |             |           |         |        |
|    |                                       |                   |             |           |         |        |
|    |                                       |                   |             |           |         |        |
|    |                                       |                   |             |           |         |        |
|    | 🔞 📀 🦞 Reason is updated successfully! |                   |             |           |         |        |
| 2. | This message is shown. Click Yes      | button.           |             |           |         |        |
|    | iRely i21                             |                   |             | ×         |         |        |
|    |                                       |                   |             |           |         |        |
|    | Are you sure to commit the            | printed and faile | d check nur | mbers?    |         |        |
|    |                                       |                   |             |           |         |        |
|    |                                       |                   |             |           |         |        |
|    | Yes                                   | No                |             |           |         |        |
|    |                                       |                   |             |           |         |        |
|    |                                       |                   |             |           |         |        |

- 3. The message box is closed along with the Print Check Verification screen. You will be back at the Report Viewer.
- 4. Close the Check Voucher Middle report by clicking the x button on the Check Voucher Middle tab to close the said report or click the X button a t the top right corner of the Report Viewer to close all reports.
- 5. You will then be asked to archive the report.
  - a. If you will want to archive the report, see How to Archive a report.
  - b. If you will not archive the report, click No button on the message box.
- 6. Once the Report Viewer is closed, you will be back to the Miscellaneous Check, still without assigning a check number.

| Miscellaneous  | Checks        |              |             |                 |               |            | ê 🗆 .         |
|----------------|---------------|--------------|-------------|-----------------|---------------|------------|---------------|
| New Save       | Search Delete | Undo Print   | Unpost V    | oid Recap (     | <b>J</b> lose |            |               |
| Bank Account:  | 08            |              | Balance:    | 577.00          | Currency: USD | Record No: | MCHK-11       |
| Date:          | 06/04/2014    | Payee: payee | e 1         |                 |               | Amount:    | 120.00        |
| Description:   | meals         |              |             |                 |               | Check No:  | To be printed |
| Address: 🔝     |               |              | Z           | ip/Postal Code: |               | City:      |               |
|                |               |              | S           | tate/Province:  |               | Country:   |               |
| 🔵 Delete 🛛 Fil | ter:          | ٩            |             |                 |               |            |               |
| GL Account     |               | Description  |             |                 |               | Name       | Amount        |
| 906280-50      |               | ANNUAL MEET  | TING -ADMIN |                 |               |            | 120.00        |
|                |               |              |             |                 |               |            |               |

7. Open the Bank Account used for Miscellaneous Check and click on **Check Audit toolbar button**. The **Check Number Audit screen** will open showing the check number supposedly assigned for the miscellaneous check will show a **Status** of **Wasted** and in the **Remarks field**, the reason why it failed printing.

| Bank Acco    | unts         | <b>y</b> . |        |        |                                         |          |           |           |               |           |           |     |        |
|--------------|--------------|------------|--------|--------|-----------------------------------------|----------|-----------|-----------|---------------|-----------|-----------|-----|--------|
| New Save     | e Search     | Delete     | Undo   | Bank   | AND AND AND AND AND AND AND AND AND AND | Check Au | dit Recon | ciliation | Q<br>Register | Close     |           |     |        |
| Details O    | rigin        |            |        |        |                                         |          |           |           |               |           |           |     |        |
| Bank Name:   | ABC          | Bank       |        |        |                                         |          | ~         | GL Acc    | ounts         |           |           |     |        |
| Account No   | : 1500       | 0326210    | С      |        | Curr                                    | rency: U | SD 💌      | GL AC     | count:        |           | 106040-40 |     | ~      |
| Balance:     |              |            |        | 577    | .00 Act                                 | ive 🗸 🗸  | ]         | 0270      |               |           |           |     |        |
| Contact:     | Check        | Number     | Audit  |        |                                         |          |           |           |               |           |           | * X |        |
| Address:     | <u>/ 0</u> . |            |        |        |                                         |          |           |           |               |           |           |     | 00001  |
|              | <b>A</b>     |            | Class. |        |                                         |          |           |           |               |           |           |     | 00001  |
|              | waste        | Print      | Close  |        |                                         |          |           |           |               |           |           |     | 00010  |
| Zip/Postal ( | Filter:      | All Cheo   | cks    | Y From |                                         |          |           |           | To:           |           |           |     | 00004  |
| State/Provi  | Printed:     |            |        |        | 2 Fa                                    | ailed:   |           |           | 2 U           | nused:    |           | 7   | Create |
| Phone:       | Check No     | <b>)</b> . |        | Statu  | IS                                      | R        | ecord No. |           | Re            | emarks    |           |     |        |
| Website:     | 1000000      | 1          |        | Print  | ed                                      | м        | CHK-8     |           |               |           |           |     |        |
| Email:       | 1000000      | 2          |        | Print  | ed                                      | М        | CHK-9     |           |               |           |           |     |        |
| EFT Inform   | 1000000      | 3          |        | Wast   | ted                                     | М        | CHK-11    |           | pa            | aper jamm | ned       |     | 0      |
|              | 1000000      | 4          |        | Unus   | ed<br>ad                                |          |           |           |               |           |           |     | 0      |
| Bank Stm     | 1000000      | 5<br>6     |        | Unus   | eu<br>ed                                |          |           |           |               |           |           |     | Apply  |
| EFT/ACH      | 1000000      | 7          |        | Unus   | ed                                      |          |           |           |               |           |           |     |        |
| Next EFT,    | 1000000      | 8          |        | Unus   | ed                                      |          |           |           |               |           |           |     |        |
| EFT/ACH      | 1000000      | 9          |        | Unus   | ed                                      |          |           |           |               |           |           |     |        |
| EFT Bank     | 1000001      | 0          |        | Unus   | ed                                      |          |           |           |               |           |           |     |        |
|              | 1000000      | 2          |        | Void   | Check                                   | М        | CHK-9     |           |               |           |           |     |        |
| 0 🤨 🖓        |              |            |        |        |                                         |          |           |           |               |           |           |     | M M S  |